# CHAMPS Associate a Billing Agent and Authorize the 835

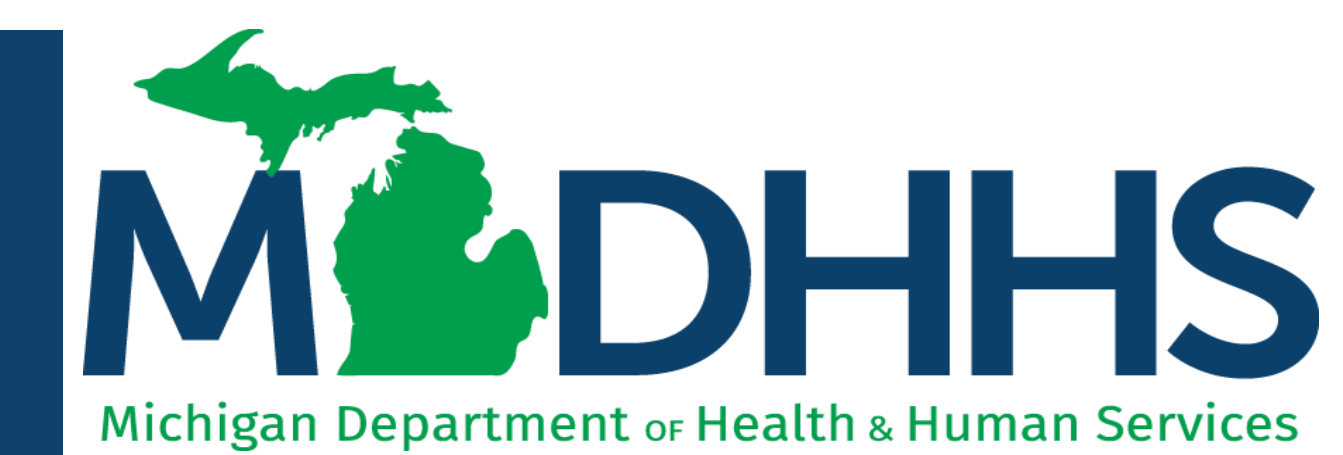

"Working to protect, preserve and promote the health and safety of the people of Michigan by listening, communicating and educating our providers, in order to effectively resolve issues and enable providers to find solutions within our industry. We are committed to establishing customer trust and value by providing a quality experience the first time, every time."

-Provider Relations

## Reminders

The following presentation walks through submitting a CHAMPS provider enrollment modification to associate a billing agent and authorize that associated billing agent to receive the 835.

- Before a provider can associate to a billing agent, the billing agent must be enrolled in CHAMPS.
- Multiple billing agents can be associated to one billing provider.
- A billing agent can be associated without also having to be authorized to receive the 835.
- Electronic files cannot be submitted through the newly added billing agent(s) until the Provider Enrollment modification has been submitted and approved.

#### 835/ Electronic Remittance Advice (ERA)

- During the enrollment step of 'Associate a Billing Agent' adding the 835 authorization is **optional.**
- Only one billing agent or recipient can be authorized to receive the 835.
- The 835 is authorized and generated at the billing provider tax ID level.

For steps on how to associate a billing agent during a new enrollment application refer to instructions on the <u>Provider Enrollment website</u>.

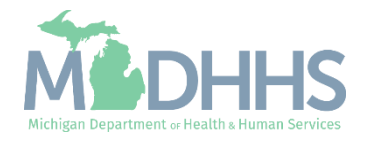

- Open your web browser (e.g., Internet Explorer, Google Chrome, Mozilla Firefox, etc.).
- Enter <u>https://milogintp.Michigan.g</u> <u>ov</u> into the search bar.
- Click Log In.

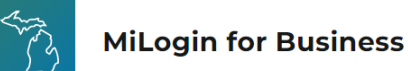

### Michigan's one-stop login solution for business

MiLogin connects you to all State of Michigan business services through one single user ID. Whether you want to renew your business license or request an inspection, you can use your MiLogin for Business user ID to log in to Michigan government services.

 $\rightarrow$ 

Copyright 2023 State of Michigan

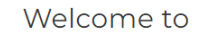

Help

Contact Us

#### MiLogin for Business

| Password | <u>Lookup your user ID</u> |
|----------|----------------------------|
|          |                            |
|          | Forgot your password?      |
|          | Log In                     |
| Cre      | ate an Account             |

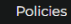

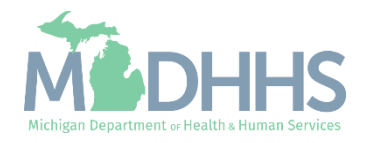

- You will be directed to your MiLogin Welcome Page.
- Click the arrow hyperlink.

| - B       | MiLogin fo               | r Busines | 55                                                     | Home | Discover Online Services Help Con                                                                                                    | act Us 🗸 🗸 |
|-----------|--------------------------|-----------|--------------------------------------------------------|------|----------------------------------------------------------------------------------------------------|------------|
|           | A                        | Welc      | some                                                   |      |                                                                                                    |            |
|           |                          | Middhhs   | Michigan Department of Health & Human Services (MDHHS) | >    | Discover Online Services<br>MiLogin is used to secure many online<br>services at the State of Michigan. We<br>are here to ensure your identity is safe<br>and protected.<br>Find Services > |            |
|           |                          |           |                                                        |      |                                                                                                    |            |
| Copyright | t 2023 State of Michigan |           |                                                        |      |                                                                                                    | Policies   |

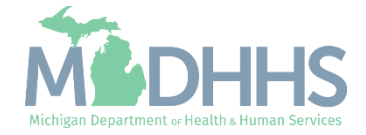

- Review the terms and conditions and check the 'I agree to the Terms & Conditions'.
- Click Launch service.

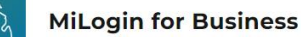

Home Discover Online Services Help Contact Us 🗸

#### MOHHS

#### CHAMPS

Back to Home

(Community Health Automated Medicaid Processing System) is the Michigan Medicaid Management Information System (MMIS). It supports Medicaid provider enrollment and maintenance, beneficiary healthcare eligibility and enrollment, prior authorization, Home Help Electronic Service Verification (ESV), fee-for-service payments and managed care enrollments, payments, and encounters.

#### Please accept the Terms and Conditions to continue:

#### **Terms & Conditions**

The Michigan Department of Health & Human Services (MDHHS) computer information system (systems) are the property of the State Of Michigan and subject to state and federal laws, rules and regulations. The systems are intended for use only by authorized persons and only for official state business. Systems users are prohibited from using any assigned or entrusted access control mechanisms for any purposes other than those required to perform authorized data exchange with MDHHS. Logon IDs and passwords are never to be shared. Systems users must not disclose any confidential, restricted or sensitive data to unauthorized persons. Systems users will only access information on the systems for which they have authorization. Systems users must not users on the systems for which they have authorized persons. Systems users must not use MDHHS systems for which they have authorized persons. Systems users must not access information on the systems for which they have authorized or systems users must not users in the systems for which they have authorized persons.

#### I agree to the Terms & Conditions

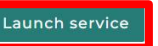

Copyright 2023 State of Michigan

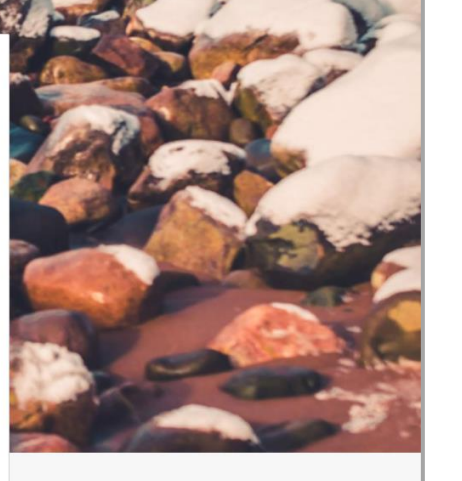

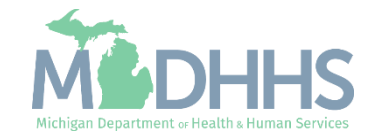

- Select the Billing NPI from the Domain dropdown.
- Select either Provider Enrollment Access or CHAMPS Full Access from the select profile dropdown.
- Click Go.
  - Note: If there are no Domain or Profile options to select from reference <u>Domain</u> <u>Administrator Functions</u> >> Adding Users/Assigning Profiles.

|                | omp                          | C            |  |
|----------------|------------------------------|--------------|--|
|                |                              |              |  |
|                |                              |              |  |
| Community Heal | th Automated Medicaid Proces | ssing System |  |
| Community Heal | th Automated Medicaid Proces | ssing System |  |
| Community Heal | th Automated Medicaid Proces | ssing System |  |
| Community Heal | th Automated Medicaid Proces | ssing System |  |
| Community Heat | th Automated Medicaid Proces | ssing System |  |

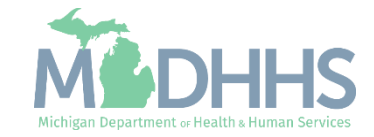

- Once logged in you will be directed to the My Inbox landing page.
- Select the Provider tab.
- Select Manage Provider Information from the dropdown options.

Note: For associating a billing agent and/or authorizing the 835 during a new enrollment application refer to instructions on the <u>Provider Enrollment website.</u>

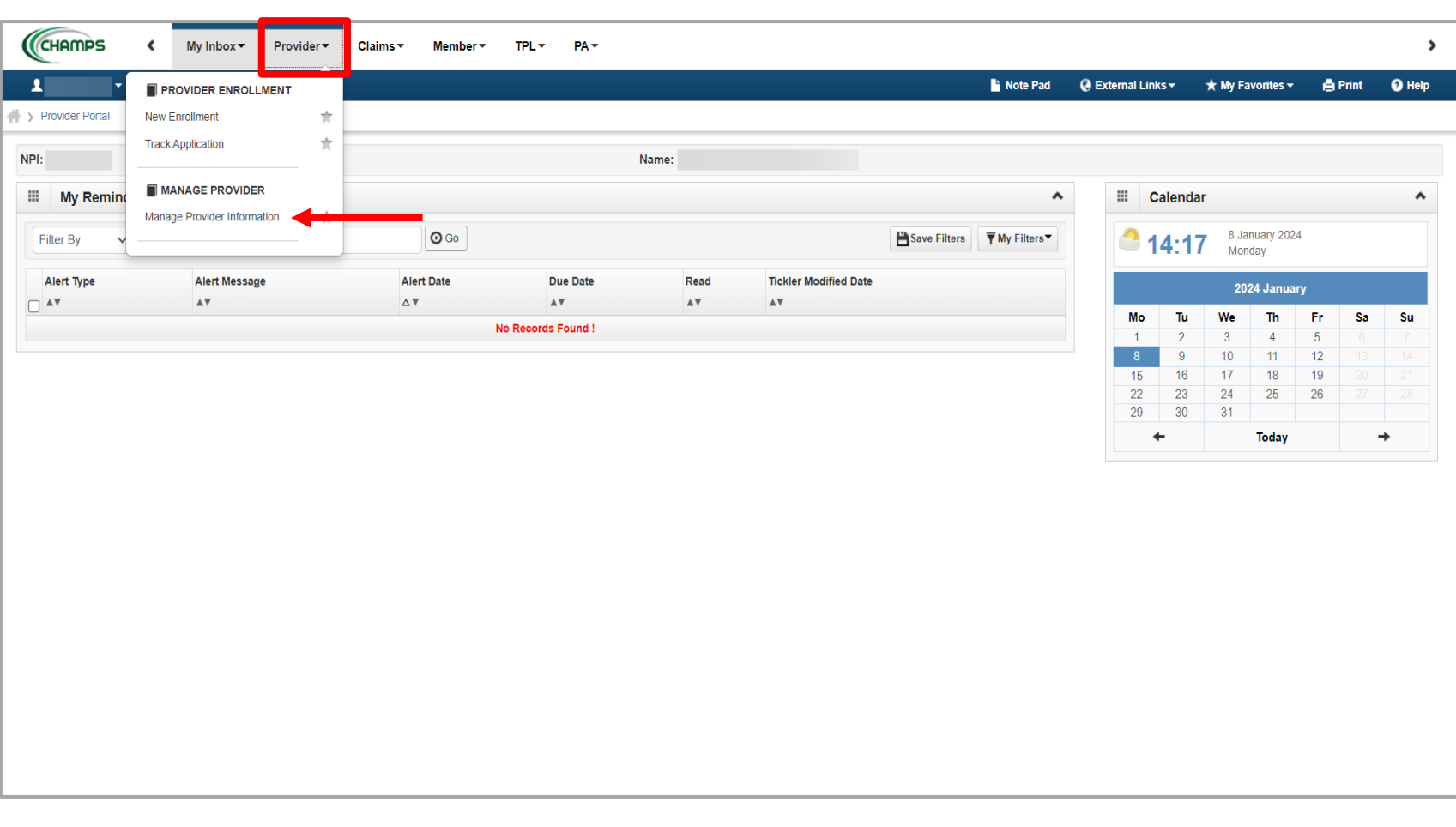

This presentation, including the screen captures, is based on the CHAMPS Full Access Profile. Additional features and tabs will vary based on the profile selected.

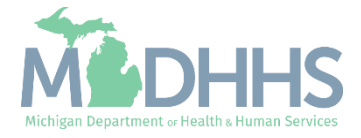

- Certain steps are required versus optional.
- Click the Mode of Claim Submission/EDI Exchange step to ensure the billing agent is listed as a mode.
  - Displayed are the Group enrollment steps. Based on the Provider Enrollment Type (FAO, Group, Individual, Atypical) the step number will vary.

Note: Multiple billing agents can be associated to one billing NPI, however only one billing agent or tax ID can be authorized to receive the 835/Electronic Remittance Advice.

| ✓ Last Login: 03 JAN, 2024 09:15 AM                                  |                        |                               |                              | Note Pad           | 😧 External Links 🕶  | ★ My Favorites <del>+</del> | 🖨 Print     | 2 H     |
|----------------------------------------------------------------------|------------------------|-------------------------------|------------------------------|--------------------|---------------------|-----------------------------|-------------|---------|
| Provider Portal > Group Modification                                 |                        |                               |                              |                    |                     |                             |             |         |
| 21:                                                                  |                        | Name:                         |                              |                    |                     |                             |             |         |
| Close Undo Update                                                    |                        |                               |                              |                    |                     |                             |             |         |
|                                                                      |                        |                               |                              |                    |                     |                             |             |         |
| COMPLETE MODIFICATION                                                | I CHECKLIST ONLY NEEDS | TO BE COMPLETED WHEN ADDING N | EW INFORMATION OR UPDATING A | NY STEP IN THE MOD | DIFICATION          |                             |             |         |
| II View/update Provider Data - Group Practice                        |                        |                               |                              |                    |                     |                             |             |         |
|                                                                      |                        |                               |                              | Business Proce     | ss Wizard - Provide | r Data Modificati           | on (Group P | Practic |
| Step                                                                 | Required               | Last Modification Date        | Last Review Date             | Status             | Modification Sta    | tus                         | Step Remark |         |
| Step 1: Provider Basic Information                                   | Required               | 01/04/2023                    | 01/04/2023                   | Complete           |                     |                             |             |         |
| Step 2: Locations                                                    | Required               | 01/04/2023                    | 01/04/2023                   | Complete           |                     |                             |             |         |
| Step 3: Specialties                                                  | Required               | 01/04/2023                    | 01/04/2023                   | Complete           |                     |                             |             |         |
| Step 4: Associate Billing Provider/Other Associations                | Optional               | 01/04/2023                    | 01/04/2023                   | Complete           |                     |                             |             |         |
| Step 5: Mode of Claim Submission/EDI Exchange                        | Required               | 01/04/2023                    | 01/04/2023                   | Complete           |                     |                             |             |         |
| Step 6: Associate Billing Agent                                      | Optional               | 01/04/2023                    | 01/04/2023                   | Complete           |                     |                             |             |         |
| Step 7: Provider Controlling Interest/Ownership Details              | Required               | 01/04/2023                    | 01/04/2023                   | Complete           |                     |                             |             |         |
| Step 8: Taxonomy Details                                             | Required               | 01/04/2023                    | 01/04/2023                   | Complete           |                     |                             |             |         |
| Step 9: Associate MCO Plan                                           | Optional               | 01/04/2023                    | 01/04/2023                   | Complete           |                     |                             |             |         |
| Step 10: View Servicing Provider Details                             | Optional               | 01/04/2023                    | 01/04/2023                   | Complete           |                     |                             |             |         |
| Step 11: 835/ERA Enrollment Form                                     | Optional               | 01/04/2023                    | 01/04/2023                   | Incomplete         |                     |                             |             |         |
| Step 12: Upload Documents                                            | Optional               | 01/04/2023                    | 01/04/2023                   | Complete           |                     |                             |             |         |
| Step 12. Opload Documents                                            | Required               | 01/04/2023                    | 01/04/2023                   | Incomplete         |                     |                             |             |         |
| Step 12: Oppled Occurrents  Step 13: Complete Modification Checklist |                        |                               |                              |                    |                     |                             |             |         |

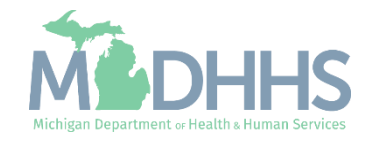

 If there are multiple rows of mode of claims submission methods, click the hyperlink with the operational status of 'Active' and end date of 12/31/2999.

|                                 | Login: 03 JAN, 2024 09:<br>ification | 15 AM |     |           |       |            |            |             |              |                     |                |                  |         |
|---------------------------------|--------------------------------------|-------|-----|-----------|-------|------------|------------|-------------|--------------|---------------------|----------------|------------------|---------|
| Provider Portal > Group Modif.  | ification                            |       |     |           |       |            |            | Note Pad    | External Lin | ıks <del>+</del> ★I | My Favorites 🕶 | 🖨 Print          | 0       |
|                                 |                                      |       |     |           |       |            |            |             |              |                     |                |                  |         |
|                                 |                                      |       |     |           | Name: |            |            |             |              |                     |                |                  |         |
| lose 🖸 Add                      |                                      |       |     |           |       |            |            |             |              |                     |                |                  |         |
| Mode of Claim Subr              | mission List                         |       |     |           |       |            |            |             |              |                     |                |                  |         |
| Filter By                       | •                                    |       | And | Filter By | ~     |            |            | And Operati | onal Status  | Active V            | O Go           |                  |         |
| i noi by                        |                                      |       |     | T mor by  |       |            |            |             |              | ricure .            | Save F         | lters <b>T</b> M | y Filte |
| Mode of Claim Sub. Method       |                                      |       |     |           |       | Start Date | End Date   | Status      | Operati      | ional Status        | Inact          | ivation Date     |         |
| ▲▼                              |                                      |       |     |           |       |            | ▲▼         | <b>▲</b> ∇  | ۸V           |                     | A <b>V</b>     |                  |         |
| Electronic Batch, Online Direct | ct Data Entry (DDE), Pape            | •     | _   |           |       | 10/10/2022 | 12/21/2000 | A           | A            |                     |                |                  |         |
| View Page: 1                    |                                      |       |     |           |       | 12/13/2022 | 12/3/12333 | Approved    | Active       |                     |                |                  |         |

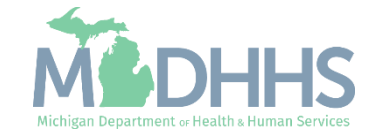

- The current selected mode of claim submission/EDI exchange will be checked.
- Click the check box next to Billing Agent to add billing agent as a mode of claim submission.
- Additional methods can be checked or unchecked.

Note: MDHHS recommends that providers always select or leave <u>Direct Data Entry (DDE)</u> as a selected mode of claim submission.

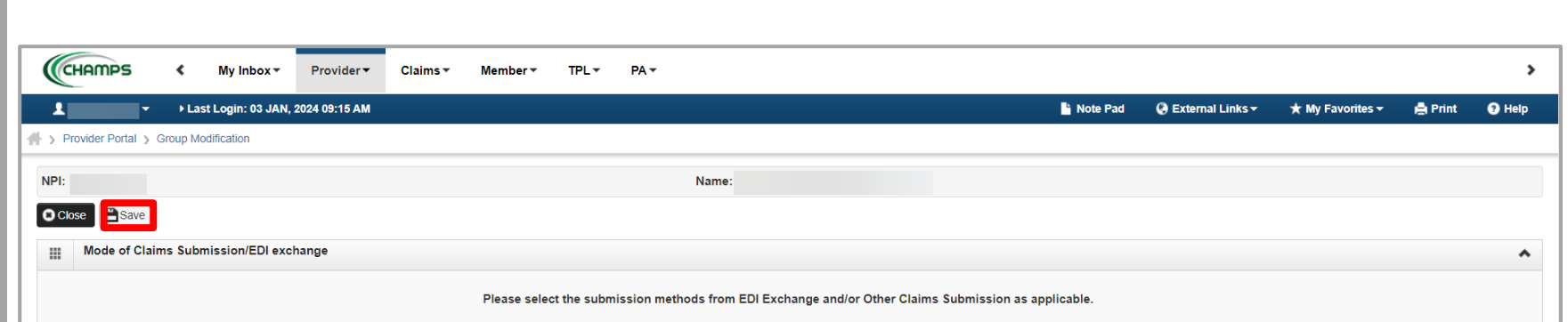

| <br>E | DI exchang          | e                                                                                        |                                                                                                    | ^ |
|-------|---------------------|------------------------------------------------------------------------------------------|----------------------------------------------------------------------------------------------------|---|
|       | Method              | Description                                                                              | Applicable Transactions                                                                                                    |   |
| ✓     | Electronic<br>Batch | To upload/download HIPAA transactions from screens<br>(Maximum file upload size is 50MB) | 837P- Professional (FFS), 837I -Institutional(FFS), 837D -Dental(FFS), 270/271 -Eligibility,Inquiry/Response, 276/277-Claim Status Inquire/Response                                                                                                    |   |
|       | CORE Batch          | To upload/download HIPAA transactions using CORE Batc<br>Connectivity                    | 270/271 -Eligibility Inquiry/Response, 276/277-Claim Status Inquire/Response, 835 Health Care Claim Payment/Advice                                                                                                    |   |
|       | CORE Real<br>Time   | To upload/download HIPAA transactions using CORE Real<br>Time Connectivity               | 270/271 -Eligibility Inquiry/Response, 276/277-Claim Status Inquire/Response                                                                                                    |   |
| С     | Billing Agent       | To submit/receive HIPAA transactions through billing agent                               | 837P- Professional (FFS/Encounter), 8371 - Institutional(FFS/Encounter), 837D - Dental(FFS/Encounter), 270/271 - Eligibility Inquiry/Response, 276/277-Claim Status Inquire/Response 278/278- Prior Authorization Request/Response, 835- Healthcare Claim payment Advice | , |
| <br>C | Other Claims        | s Submission                                                                             |                                                                                                    | ^ |
|       | Method              | Description                                                                              |                                                                                                    |   |
| -     | Paper Claims        | s To submit FFS paper claims                                                             |                                                                                                    |   |
| •     | Direct Data E       | Entry(DDE) To submit FFS claims via online screens                                       |                                                                                                    |   |
|       | Status: /           | Approved                                                                                 |                                                                                                    |   |
|       |                     |                                                                                          |                                                                                                    |   |

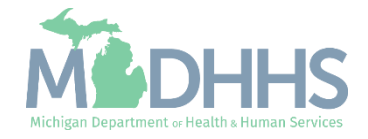

 Once all modes have been selected click Save.

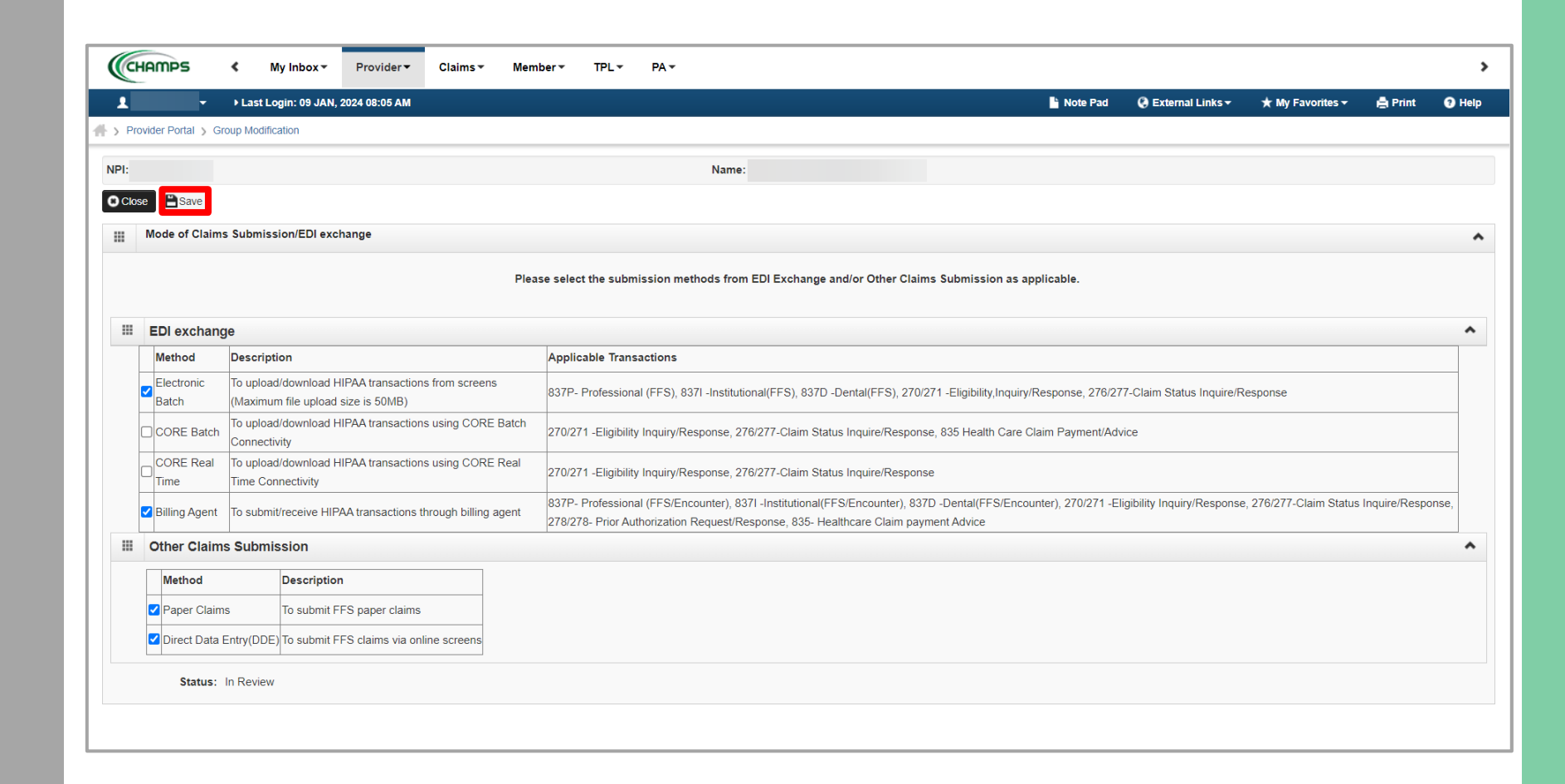

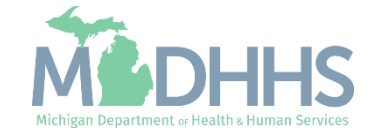

- The newly added mode of claim submission will display with an 'In Review' status.
- Click close.

|                     | oroup moundatio      |                     |               |     |          |       |            |            |           |           |                 |            |             |                 |         |
|---------------------|----------------------|---------------------|---------------|-----|----------|-------|------------|------------|-----------|-----------|-----------------|------------|-------------|-----------------|---------|
| 미:                  |                      |                     |               |     |          | Name: |            |            |           |           |                 |            |             |                 |         |
| Close • Add         |                      |                     |               |     |          |       |            |            |           |           |                 |            |             |                 |         |
| Mode of Cl          | aim Submiss          | on List             |               |     |          |       |            |            |           |           |                 |            |             |                 |         |
|                     | ann oubiniss         |                     |               |     |          |       |            |            |           |           |                 |            |             |                 |         |
| Filter By           | ~                    |                     |               | And | ilter By | ~     |            |            |           | And Opera | tional Status   | Active 🗸 🖸 | Go          |                 |         |
|                     |                      |                     |               |     |          |       |            |            |           |           |                 |            | E Save F    | ilters <b>T</b> | Ay Filt |
| Mode of Claim Su    | ub. Method           |                     |               |     |          |       | Start Date | End Date   | Status    | Ope       | rational Status |            | Inactivatio | n Date          |         |
| A <b>V</b>          |                      |                     |               |     |          |       | ▲▼         | ▲▼         |           | <b>AV</b> |                 |            | ▲▼          |                 |         |
| Electronic Batch, E | Billing Agent, Onlir | e Direct Data Entry | DDE), Paper   |     |          |       | 01/09/2024 | 12/31/2999 | In Review | Activ     | /e              |            |             |                 |         |
| Electronic Batch, C | Online Direct Data   | Entry (DDE), Paper  |               |     |          |       | 12/13/2022 | 12/31/2999 | Approved  | Activ     | /e              |            |             |                 |         |
| View Page: 1        | 🖸 Go                 | Page Count          | Save to Excel |     |          |       | Viewing Pa | age: 1     |           |           |                 | 🕊 First    | Prev        | > Next          | >>      |
|                     |                      |                     |               |     |          |       |            |            |           |           |                 |            |             |                 |         |
|                     |                      |                     |               |     |          |       |            |            |           |           |                 |            |             |                 |         |

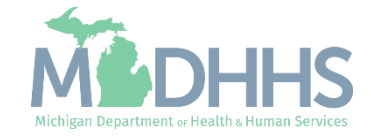

- Step 5 will show a modification status of updated.
- Step 6: Associate Billing Agent will now be required to be completed.
- Before a provider can associate to a billing agent, the billing agent must be enrolled in CHAMPS.

| CHAMPS K My Inbox Provider Clai                         | ms▼ Member▼         | TPL - PA -                 |                         |                 |                           |                      |                             |             |           |
|---------------------------------------------------------|---------------------|----------------------------|-------------------------|-----------------|---------------------------|----------------------|-----------------------------|-------------|-----------|
| Last Login: 09 JAN, 2024 08:46 AM                       |                     |                            |                         |                 | 💾 Note Pad                | 🔇 External Links 🕶   | ★ My Favorites <del>-</del> | 🖨 Print     | 🕄 Help    |
| Provider Portal > Group Modification                    |                     |                            |                         |                 |                           |                      |                             |             |           |
| PI:                                                     |                     | Nam                        | e:                      |                 |                           |                      |                             |             |           |
| Close Undo Update                                       |                     |                            |                         |                 |                           |                      |                             |             |           |
| COMPLETE                                                | MODIFICATION CHECKI | IST ONLY NEEDS TO BE COMPL | ETED WHEN ADDING NEW IN | FORMATION OR UP | DATING ANY STEP IN THE MO | DIFICATION           |                             |             |           |
| View/Update Provider Data - Group Practice              |                     |                            |                         |                 |                           |                      |                             |             | ~         |
|                                                         |                     |                            |                         |                 | Business Proc             | ess Wizard - Provid  | er Data Modificatio         | on (Group P | ractice). |
| Step                                                    | Required            | Last Modification Date     | Last Review Date        | Status          | Modification Status       | Step Remark          |                             |             |           |
| Step 1: Provider Basic Information                      | Required            | 01/04/2023                 | 01/04/2023              | Complete        |                           |                      |                             |             |           |
| Step 2: Locations                                       | Required            | 01/04/2023                 | 01/04/2023              | Complete        |                           |                      |                             |             |           |
| Step 3: Specialties                                     | Required            | 01/04/2023                 | 01/04/2023              | Complete        |                           |                      |                             |             |           |
| Step 4: Associate Billing Provider/Other Associations   | Optional            | 01/04/2023                 | 01/04/2023              | Complete        |                           |                      |                             |             |           |
| Step 5: Mode of Claim Submission/EDI Exchange           | Required            | 01/08/2024                 | 01/04/2023              | Complete        | Updated                   |                      |                             |             |           |
| Step 6: Associate Billing Agent                         | Required            | 01/04/2023                 | 01/04/2023              | Incomplete      |                           | Please associate req | uired Billing Agent.        |             |           |
| Step 7: Provider Controlling Interest/Ownership Details | Required            | 01/04/2023                 | 01/04/2023              | Complete        |                           |                      |                             |             |           |
| Step 8: Taxonomy Details                                | Required            | 01/04/2023                 | 01/04/2023              | Complete        |                           |                      |                             |             |           |
| Step 9: Associate MCO Plan                              | Optional            | 01/04/2023                 | 01/04/2023              | Complete        |                           |                      |                             |             |           |
| Step 10: View Servicing Provider Details                | Optional            | 01/04/2023                 | 01/04/2023              | Complete        |                           |                      |                             |             |           |
| Step 11: 835/ERA Enrollment Form                        | Optional            | 01/04/2023                 | 01/04/2023              | Incomplete      |                           |                      |                             |             |           |
| Step 12: Upload Documents                               | Optional            | 01/04/2023                 | 01/04/2023              | Complete        |                           |                      |                             |             |           |
| Step 13: Complete Modification Checklist                | Required            | 01/04/2023                 | 01/04/2023              | Incomplete      |                           |                      |                             |             |           |
| Step 14: Submit Modification Request for Review         | Required            | 01/08/2024                 | 01/04/2023              | Incomplete      |                           | Modification Request | has not been Submitted      |             |           |
|                                                         |                     |                            | Viewing Page            | . 4             |                           |                      |                             | S. March    |           |

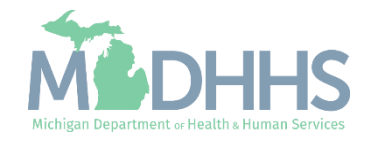

 Click Add to associate a new billing agent.

Note: Before a provider can associate to a billing agent, the billing agent must be enrolled in CHAMPS.

| <b>-</b> • • • • • • • • • • • • • • • • • • • | ast Login: 09 JAN 2024 08:4 | SAM       |     |           |           |                    |                | Note Pad               | A External Links T | + My Eavorites - | A Print          | 9     |
|------------------------------------------------|-----------------------------|-----------|-----|-----------|-----------|--------------------|----------------|------------------------|--------------------|------------------|------------------|-------|
| Provider Portal > Group M                      | Addification                |           |     |           |           |                    |                |                        | C External Enixo   | A my ravonics    |                  |       |
|                                                |                             |           |     |           |           |                    |                |                        |                    |                  |                  | _     |
| :                                              |                             |           |     |           | Name      | e:                 |                |                        |                    |                  |                  |       |
| Close • Add                                    |                             |           |     |           |           |                    |                |                        |                    |                  |                  |       |
| Billing Agent List                             | t                           |           |     |           |           |                    |                |                        |                    |                  |                  |       |
| Filter By                                      |                             |           | And | Filter By | ~         |                    |                | And Operational Status | Active 🗸 🖸 Go      | Save Filt        | ters <b>T</b> My | Filte |
| Billing Agent ID                               | Billing Agent Name          | Start Da  | te  | End Date  | 835 Auth. | Auth. Start Date   | Auth. End Date | e Status               | Operational Status | Inactivation     | n Date           |       |
| ▲▼                                             | <b>▲</b> ▼                  | <b>AV</b> |     | <b>AV</b> | <b>AV</b> | <b>▲</b> ▼         | ▲▼             |                        | AV.                | ▲▼               |                  |       |
|                                                |                             |           |     |           |           | No Records Found ! |                |                        |                    |                  |                  |       |
|                                                |                             |           |     |           |           | No Records Found ! |                |                        |                    |                  |                  |       |
|                                                |                             |           |     |           |           | No Records Found ! |                |                        |                    |                  |                  |       |
|                                                |                             |           |     |           |           | No Records Found ! |                |                        |                    |                  |                  |       |
|                                                |                             |           |     |           |           | No Records Found ! |                |                        |                    |                  |                  |       |
|                                                |                             |           |     |           |           | No Records Found ! |                |                        |                    |                  |                  |       |
|                                                |                             |           |     |           |           | No Records Found ! |                |                        |                    |                  |                  |       |
|                                                |                             |           |     |           |           | No Records Found ! |                |                        |                    |                  |                  |       |
|                                                |                             |           |     |           |           | No Records Found ! |                |                        |                    |                  |                  |       |
|                                                |                             |           |     |           |           | No Records Found ! |                |                        |                    |                  |                  |       |
|                                                |                             |           |     |           |           | No Records Found ! |                |                        |                    |                  |                  |       |
|                                                |                             |           |     |           |           | No Records Found ! |                |                        |                    |                  |                  |       |

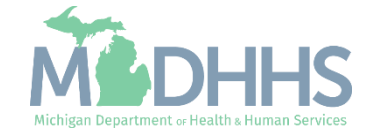

- Click the Confirm/Search Billing Agent button to review a list of enrolled billing agents.
- If the seven-digit CHAMPS Billing Agent provider ID is known, enter the number into the Billing Agent ID field.

| CHAMPS                  | K My Inbox ▼ Pr                | rovider 🔻 Claims 🔻      | Member • TPL • | PA 👻                       |                                |           |                     |                  |                     | >        |
|-------------------------|--------------------------------|-------------------------|----------------|----------------------------|--------------------------------|-----------|---------------------|------------------|---------------------|----------|
| 1                       | ▶ Last Login: 09 JAN, 2024     | 08:46 AM                |                |                            |                                | Note Pad  | External Links •    | ★ My Favorites + | 🚔 Print             | Help     |
| 🕨 > Provider Portal > G | roup Modification              |                         |                |                            |                                |           |                     |                  |                     |          |
| NDI                     | S Add Submitter - Google Chron | ne B-C                  |                |                            |                                |           |                     | – 🗆 X            |                     |          |
| NPI.                    | tp-chp-uat.state.mi.us/e       | cams/CNSIControlServlet |                |                            |                                |           |                     | Q                |                     |          |
| Close • Add             | 🖨 Print 💿 Help                 |                         |                |                            |                                |           |                     |                  |                     |          |
| III Billing Agen        | t<br>NPI:                      |                         |                | Name                       |                                |           |                     |                  |                     | ^        |
| Filter By               |                                |                         |                |                            |                                |           |                     | e                | Filters <b>T</b> My | Filters▼ |
|                         | Manage Billin                  | ig Agent Association    |                |                            |                                |           |                     | ^                |                     |          |
| Billing Agent ID        |                                |                         | Enter          | Billing Agent ID and click | "Confirm/Search Billing Agent" |           |                     | Vi               | ition Date          |          |
|                         | Billing                        | g Agent ID:             | *              |                            | Billing Agent Name:            |           |                     |                  |                     |          |
|                         | Association                    | Start Date:             | *              |                            | Association End Date:          |           |                     |                  |                     |          |
|                         |                                |                         |                |                            |                                |           |                     |                  |                     |          |
|                         | Authorized Th                  | ransaction Responses    | i              |                            |                                |           |                     | ^                |                     |          |
|                         | Transaction Response           | e                       |                | Authorized                 | Start Date                     | End Date  |                     |                  |                     |          |
|                         | X12 835 - Healthcare (         | Claim Status            |                |                            |                                |           | <b></b>             |                  |                     |          |
|                         |                                |                         |                |                            |                                |           |                     |                  |                     |          |
|                         |                                |                         |                |                            |                                |           |                     |                  |                     |          |
|                         |                                |                         |                |                            |                                |           |                     |                  |                     |          |
|                         |                                |                         |                |                            |                                |           |                     |                  |                     |          |
|                         |                                |                         |                |                            |                                |           |                     |                  |                     |          |
|                         |                                |                         |                |                            |                                | 0.0.0.0   |                     |                  |                     |          |
|                         |                                |                         |                |                            |                                | Confirm/S | earch Billing Agent | Cancel           |                     |          |
|                         |                                |                         |                |                            |                                |           |                     |                  |                     |          |

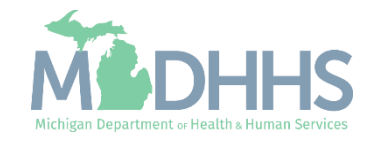

- Currently enrolled billing agents will be displayed.
- Select the billing agent(s) by checking the corresponding box.
- Click Select.

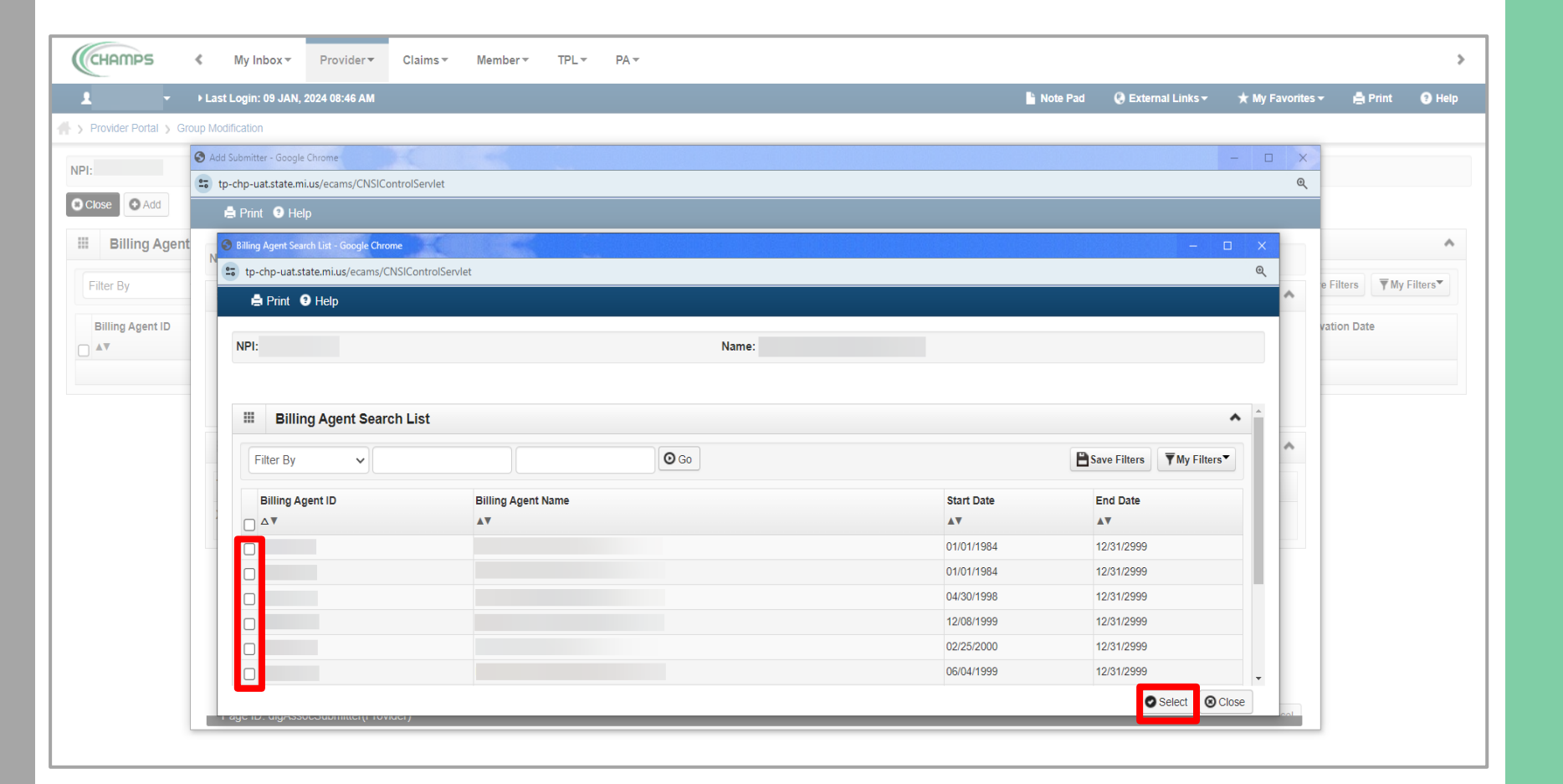

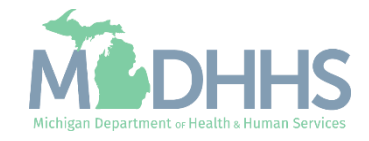

- The billing agent name and CHAMPS Provider ID will be displayed.
- Enter the Association Start Date (system date).
- Enter the Association End Date (12/31/2999).

Note: The 835 authorization for the billing agent is **optional.** If the billing agent does NOT need to be authorized to receive the 835 continue to <u>slide 18</u>.

To authorize the billing agent to receive the 835:

- Check the Authorized box
- Enter the End Date (12/31/2999).
- Click Ok

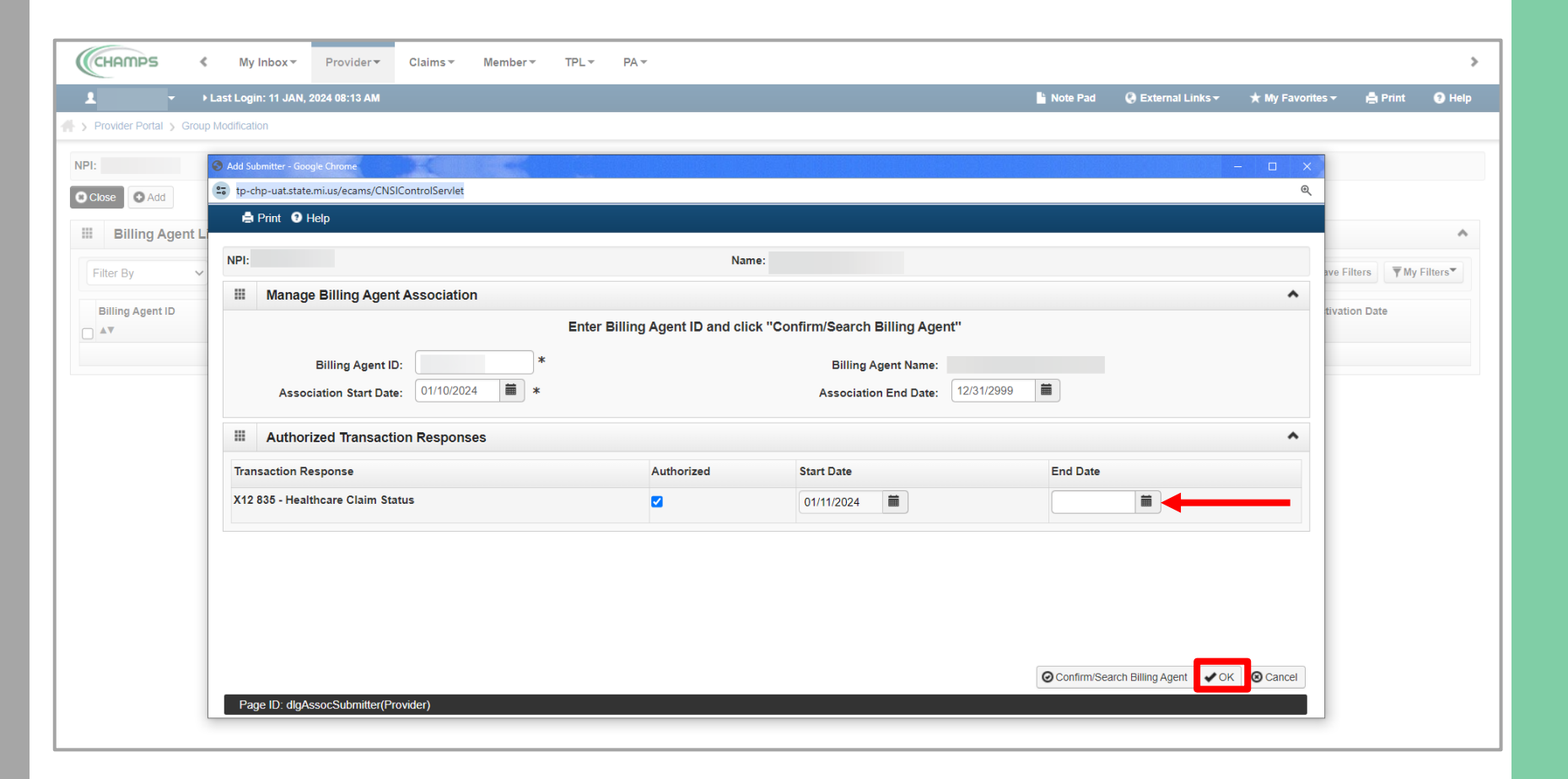

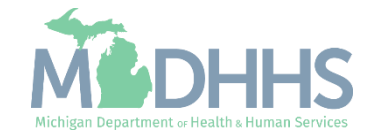

- The newly added billing agent will be listed with a status of In Review.
  - Click add to associate additional billing agent(s).
  - If the billing agent has been authorized to receive the 835 the '835 Auth' column will display a Yes with the start date.
- Click close to return to the modification steps.

| CHAMPS <                                                        | My Inbox - Provider             | ▼ Claims▼ Member▼                     | TPL - PA  | •                                                    |                                      |                                              |                                               |                                         |                             |                                 |
|-----------------------------------------------------------------|---------------------------------|---------------------------------------|-----------|------------------------------------------------------|--------------------------------------|----------------------------------------------|-----------------------------------------------|-----------------------------------------|-----------------------------|---------------------------------|
| <b>-</b>                                                        | ast Login: 09 JAN, 2024 12:07 F | M                                     |           |                                                      |                                      |                                              | hote Pad                                      | External Links •                        | ★ My Favorites <del>+</del> | 🖨 Print 🛛                       |
| Provider Portal 🕉 Group                                         | Modification                    |                                       |           |                                                      |                                      |                                              |                                               |                                         |                             |                                 |
|                                                                 |                                 |                                       |           | Name:                                                |                                      |                                              |                                               |                                         |                             |                                 |
|                                                                 |                                 |                                       |           |                                                      |                                      |                                              |                                               |                                         |                             |                                 |
| lose 🖸 Add                                                      |                                 |                                       |           |                                                      |                                      |                                              |                                               |                                         |                             |                                 |
| lose 🕁 Add                                                      |                                 |                                       |           |                                                      |                                      |                                              |                                               |                                         |                             |                                 |
| Billing Agent Li                                                | t                               |                                       |           |                                                      |                                      |                                              |                                               |                                         |                             |                                 |
| Iose Add Billing Agent Lis                                      | t                               | And                                   | Filter By | •                                                    |                                      | And Op                                       | erational Status                              | Active V Go                             | 💾 Save F                    | ilters <b>T</b> My Filt         |
| IDSE Add<br>Billing Agent Li<br>Filter By                       | t<br>Billing Agent Name         | And<br>Start Date                     | Filter By | <ul> <li>✓</li> <li>835 Auth.</li> </ul>             | Auth. Start Date                     | And Op                                       | erational Status                              | Active V Go<br>Operational Status       | Save F                      | ilters T My Filt                |
| Iter By                                                         | t<br>Billing Agent Name         | And<br>Start Date<br>▲▼               | Filter By | <ul> <li>✓</li> <li>835 Auth.</li> <li>▲▼</li> </ul> | Auth. Start Date                     | And Op<br>Auth. End Date                     | erational Status<br>Status<br>▲⊽              | Active V O Go<br>Operational Status     | Save F<br>Inactiv           | ilters T My Film<br>ation Date  |
| Inse Add<br>Billing Agent Li<br>Filter By V<br>Billing Agent ID | it<br>Billing Agent Name        | And<br>Start Date<br>▲▼<br>01/10/2024 | Filter By | >         835 Auth.           ▲▼         Yes         | Auth. Start Date<br>▲▼<br>01/10/2024 | And Op<br>Auth. End Date<br>AV<br>12/31/2999 | Prational Status<br>Status<br>▲▽<br>In Review | Active V O Go Operational Status Artive | Save F                      | ilters Ty My Filt<br>ation Date |

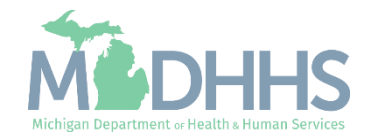

- Step 6 will show a modification status of updated.
- Step 11: 835/ERA Enrollment Form will now be required to be completed.

| Last Login: 09 JAN 2024 12:07 PM                        |                       |                             |                        |                | Note Pad                  | A External Links -   | + My Favorites -        | A Print    | 0       |
|---------------------------------------------------------|-----------------------|-----------------------------|------------------------|----------------|---------------------------|----------------------|-------------------------|------------|---------|
| Provider Portal & Group Modification                    |                       |                             |                        |                | Note 1 ad                 | Contrar Elliks       | A my ravonites .        |            |         |
|                                                         |                       |                             |                        |                |                           |                      |                         |            |         |
| 1:                                                      |                       | Name                        | :                      |                |                           |                      |                         |            |         |
| Close 🔊 Undo Update                                     |                       |                             |                        |                |                           |                      |                         |            |         |
| COMPLET                                                 |                       |                             | TED WHEN ADDING NEW IN |                | DATING ANY STED IN THE MO | DIFICATION           |                         |            |         |
| View/Undate Provider Data - Group Practice              | e modification checke | 131 ONET NEEDS TO BE COMPLE | TED WHEN ADDING NEW IN | ORMATION OR OF | DATING ANT STEP IN THE MO | DIFICATION           |                         |            |         |
|                                                         |                       |                             |                        |                |                           |                      |                         |            | _       |
|                                                         |                       |                             |                        |                | Business Proc             | ess Wizard - Provid  | er Data Modificatio     | n (Group F | Practic |
| Step                                                    | Required              | Last Modification Date      | Last Review Date       | Status         | Modification Status       | Step Remark          |                         |            |         |
| Step 1: Provider Basic Information                      | Required              | 01/04/2023                  | 01/04/2023             | Complete       |                           |                      |                         |            |         |
| Step 2: Locations                                       | Required              | 01/04/2023                  | 01/04/2023             | Complete       |                           |                      |                         |            |         |
| Step 3: Specialties                                     | Required              | 01/04/2023                  | 01/04/2023             | Complete       |                           |                      |                         |            |         |
| Step 4: Associate Billing Provider/Other Associations   | Optional              | 01/04/2023                  | 01/04/2023             | Complete       |                           |                      |                         |            |         |
| Step 5: Mode of Claim Submission/EDI Exchange           | Required              | 01/08/2024                  | 01/04/2023             | Complete       | Updated                   |                      |                         |            |         |
| Step 6: Associate Billing Agent                         | Required              | 01/10/2024                  | 01/04/2023             | Complete       | Updated                   | _                    |                         |            |         |
| Step 7: Provider Controlling Interest/Ownership Details | Required              | 01/04/2023                  | 01/04/2023             | Complete       |                           |                      |                         |            |         |
| Step 8: Taxonomy Details                                | Required              | 01/04/2023                  | 01/04/2023             | Complete       |                           |                      |                         |            |         |
| Step 9: Associate MCO Plan                              | Optional              | 01/04/2023                  | 01/04/2023             | Complete       |                           |                      |                         |            |         |
| Step 10: View Servicing Provider Details                | Optional              | 01/04/2023                  | 01/04/2023             | Complete       |                           |                      |                         |            |         |
| Step 11: 835/ERA Enrollment Form                        | Required              | 01/04/2023                  | 01/04/2023             | Incomplete     |                           |                      |                         |            |         |
| Step 12: Upload Documents                               | Optional              | 01/04/2023                  | 01/04/2023             | Complete       |                           |                      |                         |            |         |
| Step 13: Complete Modification Checklist                | Required              | 01/04/2023                  | 01/04/2023             | Incomplete     |                           |                      |                         |            |         |
| Step 14: Submit Modification Request for Review         | Required              | 01/10/2024                  | 01/04/2023             | Incomplete     |                           | Modification Request | has not been Submitted. |            |         |
|                                                         |                       |                             |                        |                |                           |                      |                         |            |         |

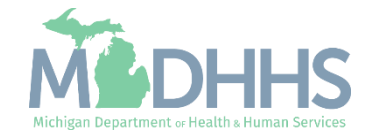

- Scroll on the page to complete the Electronic Remittance Advice and Submission Information sections.
- Electronic Remittance Advice section:
  - Select Tax ID.
  - Select FTS as the Method of Retrieval.
- Submission Information section:
  - Indicate the reason for the submission
  - Review the terms and check the box to authorize the change.
- Click Submit
- Click Close to return to the business process wizard steps.

| CHAMPS K My Inbox + Provider + Claims +               | Member* TPL* PA*                                                                                                    |                                             |                                                                      |                              |   |
|-------------------------------------------------------|----------------------------------------------------------------------------------------------------|---------------------------------------------|----------------------------------------------------------------------|------------------------------|---|
| <ul> <li>Last Login: 09 JAN, 2024 12:07 PM</li> </ul> | 🔓 Note Pad 📿 Extern                                                                                                    | hal Links 🔹 ★ My Favorites 🔹 🚔 Print 🛛 Hel  |                                                                      |                              |   |
| Provider Portal > Group Modification                  |                                                                                                    |                                             |                                                                      |                              |   |
| l:                                                    | Name:                                                                                                    |                                             |                                                                      |                              |   |
| Close Submit APrint Help                              |                                                                                                    |                                             |                                                                      |                              |   |
| ERA ENROLLMENT FORM                                   |                                                                                                    | ^                                           |                                                                      |                              |   |
| PROVIDER INFORMATION                                  |                                                                                                    | ^                                           |                                                                      |                              |   |
| Provider Name:                                        |                                                                                                    |                                             |                                                                      |                              |   |
| Doing Business As Name (DBA):                         |                                                                                                    |                                             |                                                                      |                              |   |
| Provider Address                                      |                                                                                                    |                                             |                                                                      |                              |   |
| Street:                                               | State/Province: MICHIGA                                                                                                    | l.                                          |                                                                      |                              |   |
| City:                                                 | Zip Code/Postal Code:                                                                                                    |                                             | · '                                                                  |                              |   |
| Country Code: UNI                                     | zu atwica                                                                                                    |                                             | ▼                                                                    |                              |   |
| PROVIDER IDENTIFIERS                                  |                                                                                                    | ^                                           |                                                                      |                              | • |
| Provider Federal Tax Identificati                     | ELECTRONIC REMITTANCE ADVICE INFORMATION                                                                                                    | antifiar)                                   |                                                                      |                              |   |
|                                                       | NPI®TAX ID *                                                                                                    | situlier)                                   |                                                                      |                              |   |
| Other Identifier(s)                                   | MI Medicaid enumerates by Tax ID only.                                                                                                    |                                             |                                                                      |                              |   |
| Provider License Details                              | Method of Retrieval: FTS 🗸 🗸                                                                                                    |                                             |                                                                      |                              |   |
| Provider License No:                                  |                                                                                                    |                                             |                                                                      |                              | _ |
| Provider Type:                                        | ELECTRONIC REMITTANCE ADVICE CLEARINGHOUSE INFORMATION (No                                                                                                  | t applicable at this time)                  |                                                                      |                              | ^ |
| Provider Taxonomy Code:                               | ClearingHouse Name:                                                                                                    |                                             |                                                                      |                              |   |
|                                                       | ClearingHouse Contact Name                                                                                                    |                                             |                                                                      |                              |   |
| PROVIDER CONTACT INFORMATION                          | ClearingHouse Contact Name:                                                                                                    |                                             |                                                                      | Telephone Number:            |   |
| Provider Contact Name                                 | Email Address:                                                                                                    |                                             |                                                                      |                              |   |
| Contact:                                              | ELECTRONIC REMITTANCE ADVICE VENDOR INFORMATION (Not applicate                                                                                              | ale at this time)                           |                                                                      |                              |   |
| Empil Addrese:                                        |                                                                                                    |                                             |                                                                      |                              |   |
| Linai Address. Alg                                    | Vendor Contact                                                                                                    |                                             |                                                                      |                              | _ |
| PROVIDER AGENT INFORMATION                            | Verdes Castad Name                                                                                                    |                                             |                                                                      | Telephone Number             |   |
|                                                       | Vendor Contact Name:                                                                                                    |                                             |                                                                      | Telephone Number:            |   |
|                                                       | Email Address:                                                                                                    |                                             |                                                                      |                              |   |
|                                                       | SUBMISSION INFORMATION                                                                                                    |                                             |                                                                      |                              | • |
|                                                       | Reason for Submission                                                                                                    |                                             |                                                                      |                              |   |
|                                                       | Cancel Enrollment Change Enrollment  New Enrollment *                                                                                                    |                                             |                                                                      |                              |   |
|                                                       | Authorized Signature                                                                                                    |                                             |                                                                      |                              |   |
|                                                       |                                                                                                    | Electronic Signature of Pers                | on Submitting Enrollment:                                            |                              |   |
|                                                       | Authorization Agreement-By selecting the checkbox above, I hereby agree that I have read and<br>and conditions stated in the Authorization Agreement below. | agree to the terms                          |                                                                      |                              |   |
|                                                       | ลกัน รังกังแข่การ ราสเซน in เทีย คนแก่งานสมาภา คนูใช้ยี่ที่ใช้ที่เป็นชี่ใช้พ.                                                                               |                                             |                                                                      |                              |   |
|                                                       | Authorization Agreement                                                                                                    |                                             |                                                                      |                              |   |
|                                                       | By signing this request, I am authorizing the Michigan Department Of Health and Human Services I                                                            | to establish an 835/ERA account for the Tax | ID listed above and for 835/ERA files to be transmitted electronical | ly to the designated entity. |   |

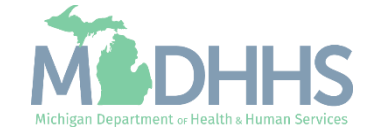

- Step 11 will show a modification status of Updated.
- Review any additional steps that may need to be updated or modified.
- Click Step 13: Complete Modification Checklist

| CHAMPS < My Inbox - Provider - Cla                      | aims▼ Member▼          | TPL - PA -                  |                         |                 |                           |                      |                       |              |           |
|---------------------------------------------------------|------------------------|-----------------------------|-------------------------|-----------------|---------------------------|----------------------|-----------------------|--------------|-----------|
| L → Last Login: 09 JAN, 2024 12:07 PM                   |                        |                             |                         |                 | 🎽 Note Pad                | 🕃 External Links 🕶   | ★ My Favorites -      | 🖨 Print      | 😧 He      |
| > Provider Portal > Group Modification                  |                        |                             |                         |                 |                           |                      |                       |              |           |
| IPI:                                                    |                        | Name                        |                         |                 |                           |                      |                       |              |           |
| Close Undo Update                                       |                        |                             |                         |                 |                           |                      |                       |              |           |
| COMPLET                                                 | TE MODIFICATION CHECKL | IST ONLY NEEDS TO BE COMPLE | ETED WHEN ADDING NEW IN | FORMATION OR UF | DATING ANY STEP IN THE MO | DDIFICATION          |                       |              |           |
| View/Update Provider Data - Group Practice              |                        |                             |                         |                 |                           |                      |                       |              | 1         |
|                                                         |                        |                             |                         |                 | Business Proc             | ess Wizard - Provide | er Data Modificat     | ion (Group F | Practice] |
| Step                                                    | Required               | Last Modification Date      | Last Review Date        | Status          | Modification Status       | Step Remark          |                       |              |           |
| Step 1: Provider Basic Information                      | Required               | 01/04/2023                  | 01/04/2023              | Complete        |                           |                      |                       |              |           |
| Step 2: Locations                                       | Required               | 01/04/2023                  | 01/04/2023              | Complete        |                           |                      |                       |              |           |
| Step 3: Specialties                                     | Required               | 01/04/2023                  | 01/04/2023              | Complete        |                           |                      |                       |              |           |
| Step 4: Associate Billing Provider/Other Associations   | Optional               | 01/04/2023                  | 01/04/2023              | Complete        |                           |                      |                       |              |           |
| Step 5: Mode of Claim Submission/EDI Exchange           | Required               | 01/08/2024                  | 01/04/2023              | Complete        | Updated                   |                      |                       |              |           |
| Step 6: Associate Billing Agent                         | Required               | 01/10/2024                  | 01/04/2023              | Complete        | Updated                   |                      |                       |              |           |
| Step 7: Provider Controlling Interest/Ownership Details | Required               | 01/04/2023                  | 01/04/2023              | Complete        |                           |                      |                       |              |           |
| Step 8: Taxonomy Details                                | Required               | 01/04/2023                  | 01/04/2023              | Complete        |                           |                      |                       |              |           |
| Step 9: Associate MCO Plan                              | Optional               | 01/04/2023                  | 01/04/2023              | Complete        |                           |                      |                       |              |           |
| Step 10: View Servicing Provider Details                | Optional               | 01/04/2023                  | 01/04/2023              | Complete        |                           |                      |                       |              |           |
| Step 11: 835/ERA Enrollment Form                        | Required               | 01/04/2023                  | 01/04/2023              | Incomplete      | Updated                   |                      |                       |              |           |
| Step 12: Upload Documents                               | Optional               | 01/04/2023                  | 01/04/2023              | Complete        |                           |                      |                       |              |           |
| Step 13: Complete Modification Checklist                | Required               | 01/04/2023                  | 01/04/2023              | Incomplete      |                           |                      |                       |              |           |
| Step 14: Submit Modification Request for Review         | Required               | 01/10/2024                  | 01/04/2023              | Incomplete      |                           | Modification Request | has not been Submitte | d.           |           |
|                                                         |                        |                             |                         |                 |                           |                      |                       |              |           |

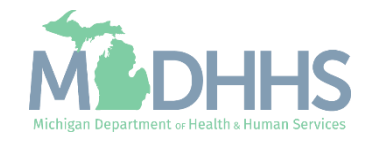

- Answer the questions
- Add Comments when necessary.
- Click Save
- Click Close

| CHAMPS K My Inbox Provider Claims Member TPL PA T                                                                                                   |                             |                                        |
|----------------------------------------------------------------------------------------------------|-----------------------------|----------------------------------------|
| ★ → Last Login: 09 JAN, 2024 12:07 PM                                                                                                    | 🖺 Note Pad 🛛 🔇 External Lir | nks 🔹 ★ My Favorites 🔹 🚔 Print 🛛 Ə Hel |
| Provider Portal      Group Modification      Provider Check List                                                                                    |                             |                                        |
| NPI: Name:                                                                                                    |                             |                                        |
| Close Save                                                                                                    |                             |                                        |
| III Manage Provider Checklist                                                                                                    |                             | *                                      |
| Question                                                                                                    | Answer                      | Comments                               |
| Δ.Ψ.                                                                                                    | ▲▼                          | ▲▼                                     |
| Do you need to request a Retro Enrollment Date? If Yes, enter the requested Retro Enrollment Date in the comment field.                             | Not Completed 🗸             |                                        |
| Do you accept new patients?                                                                                                    | Not Completed 🗸             |                                        |
| Do you have ownership interest in other entities reimbursable by Medicaid and/or Medicare? If Yes, provide details in "Add Ownership Details" step. | Not Completed 🗸             |                                        |
| Have you had any malpractice settlement, judgment, or agreement? If yes, enter dollar amount(s) and date(s).                                        | Not Completed V             |                                        |
| Do you wish to end date your enrollment or association? If yes, what date and to which NPI association?                                             | Not Completed V             |                                        |
| Are you currently excluded from any State Program?                                                                                                  | Not Completed V             |                                        |
| Are you currently excluded from any Federal Program?                                                                                                | Not Completed V             |                                        |
| Have you ever had a criminal or health-related conviction?                                                                                          | Not Completed V             |                                        |
| Have you ever had a judgment under any false claims act?                                                                                            | Not Completed V             |                                        |
| Have you ever had a program exclusion/debarment?                                                                                                    | Not Completed V             |                                        |
| Have you ever had a civil monetary penalty?                                                                                                    | Not Completed V             |                                        |
| Are you a PA 161 Program?                                                                                                    | Not Completed V             |                                        |
| Do you contract with PA 161 program? If you contract with one of these programs, please provide the NPI in the comments.                            | Not Completed V             |                                        |
| All providers are considered for the Beneficiary Monitoring Program. Do you object to this participation?                                           | Not Completed V             |                                        |

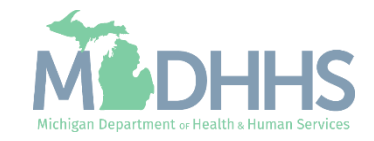

- Step 13 is complete
- Click on Step 14: Submit Modification Request for Review
  - Note: If you chose not to complete the optional steps the modification can still be submitted.

Providers must complete all required enrollment steps marked with an 'Incomplete' status.

| CHAMPS                                                                                              | s <b>▼ M</b> ember▼ T | PL▼ PA▼                 |                        |                |                           |                      |                             |             |         |
|----------------------------------------------------------------------------------------------------|-----------------------|-------------------------|------------------------|----------------|---------------------------|----------------------|-----------------------------|-------------|---------|
| ← → Last Login: 09 JAN, 2024 12:07 PM                                                               |                       |                         |                        |                | 💾 Note Pad                | External Links •     | ★ My Favorites <del>-</del> | 🖨 Print     | 😧 He    |
| Provider Portal > Group Modification                                                                |                       |                         |                        |                |                           |                      |                             |             |         |
|                                                                                                    |                       | Name                    |                        |                |                           |                      |                             |             |         |
| Close Undo Update                                                                                   |                       |                         |                        |                |                           |                      |                             |             |         |
| COMPLETE M                                                                                          | ODIFICATION CHECKLIS  | ONLY NEEDS TO BE COMPLE | TED WHEN ADDING NEW IN | FORMATION OR U | PDATING ANY STEP IN THE N | IODIFICATION         |                             |             |         |
| View/Update Provider Data - Group Practice                                                          |                       |                         |                        |                |                           |                      |                             |             |         |
|                                                                                                    |                       |                         |                        |                | Business Pro              | cess Wizard - Provid | er Data Modificatio         | n (Group Pi | ractice |
| Step                                                                                                | Required              | Last Modification Date  | Last Review Date       | Status         | Modification Status       | Step Remark          |                             |             |         |
| Step 1: Provider Basic Information                                                                  | Required              | 01/04/2023              | 01/04/2023             | Complete       |                           |                      |                             |             |         |
| Step 2: Locations                                                                                   | Required              | 01/04/2023              | 01/04/2023             | Complete       |                           |                      |                             |             |         |
| Step 3: Specialties                                                                                 | Required              | 01/04/2023              | 01/04/2023             | Complete       |                           |                      |                             |             |         |
| Step 4: Associate Billing Provider/Other Associations                                               | Optional              | 01/04/2023              | 01/04/2023             | Complete       |                           |                      |                             |             |         |
| Step 5: Mode of Claim Submission/EDI Exchange                                                       | Required              | 01/08/2024              | 01/04/2023             | Complete       | Updated                   |                      |                             |             |         |
| Step 6: Associate Billing Agent                                                                     | Required              | 01/10/2024              | 01/04/2023             | Complete       | Updated                   |                      |                             |             |         |
| Step 7: Provider Controlling Interest/Ownership Details                                             | Required              | 01/04/2023              | 01/04/2023             | Complete       |                           |                      |                             |             |         |
| Step 8: Taxonomy Details                                                                            | Required              | 01/04/2023              | 01/04/2023             | Complete       |                           |                      |                             |             |         |
| Step 9: Associate MCO Plan                                                                          | Optional              | 01/04/2023              | 01/04/2023             | Complete       |                           |                      |                             |             |         |
| Step 10: View Servicing Provider Details                                                            | Optional              | 01/04/2023              | 01/04/2023             | Complete       |                           |                      |                             |             |         |
|                                                                                                    | Required              | 01/08/2024              | 01/04/2023             | Complete       | Updated                   |                      |                             |             |         |
| Step 11: 835/ERA Enrollment Form                                                                    |                       | 01/04/2023              | 01/04/2023             | Complete       |                           |                      |                             |             |         |
| Step 11: 835/ERA Enrollment Form Step 12: Upload Documents                                          | Optional              | 01104/2023              |                        |                |                           |                      |                             |             |         |
| Step 11: 835/ERA Enrollment Form Step 12: Upload Documents Step 13: Complete Modification Checklist | Optional              | 01/10/2024              | 01/04/2023             | Complete       | Updated                   |                      |                             |             |         |

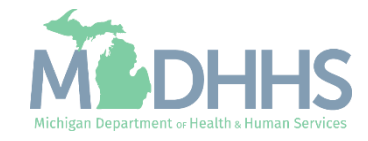

• Final Submission: Click Next

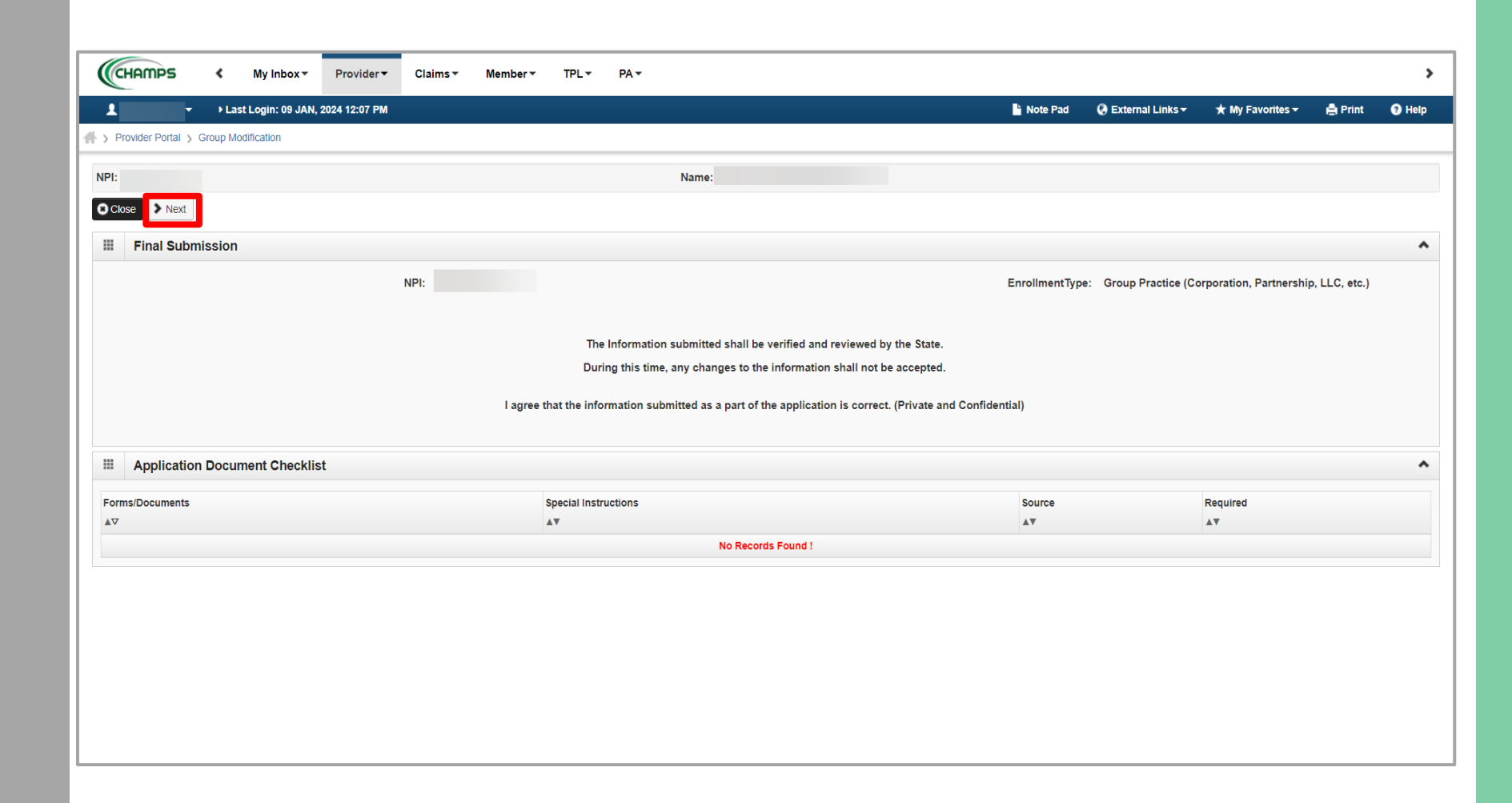

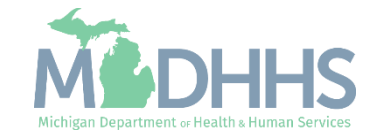

 Read through the entire list of Terms and Conditions, scroll to the bottom of the page.

| 1   | 🕶 🔸 Last Login: 09 JAN, 2024 12:07 PM 📓 Note Pad 📿 External Links 🕶 🛧 My Favorites 🕶 🚔 Print 🚱                                                                                                    |
|-----|----------------------------------------------------------------------------------------------------|
| Pi  | rovider Portal > Group Modification                                                                                                    |
| PI: | Name                                                                                                    |
| Clo | se Submit for Modification                                                                                                    |
|     | Final Submission                                                                                                    |
|     | Medical Assistance Provider Enrollment & Trading Partner Agreement - Conditions                                                                                                    |
|     |                                                                                                    |
| ap  | plying for enrollment as a provider or trading partner in the Medical Assistance Program (and programs for which the Michigan Department Of Health and Human Services (MDHHS) is the fiscal intermediary), I represent and certify as follows:                                                                                                    |
|     | 1. The applicant, and the employer (in applicable), certing that the undersigned has have the authomy to execute this Agreement.                                                                                                    |
|     | 2. Enrollment in the Medical Assistance Program does not guarantee participation in MDHHS managed care programs nor does it replace or negate the contract process between a managed care entity and its providers or subcontractors.                                                                                                    |
|     | 3. All information furnished on this Medical Assistance Provider Enrollment & Trading Partner Agreement form is true and complete.                                                                                                    |
|     | 4. The providers and fiscal agents of ownership and control information agree to provide proper disclosure of provider's owners and other persons criminal related to Medicare, Medicaid or Title XX involvement. [42 CFR 455.100]                                                                                                    |
|     | 5. The applicant and the employer agree to provide proper disclosure of any criminal convictions related to Medicare (Title XVIII), Medicaid (Title XIX), and other State Health Care Programs (Title V, Title XX, and Title XXI) involvement since the inception of Medicare, Medicaid, or Title XX programs. [42 CFR 455.106 and 42 U.S.C. § 1320a-7]                                                                                                    |
|     | 6. Before billing for any medical services I render, I will read the Medicaid Provider Manual from the Michigan Department Of Health and Human Services (MDHHS). I also agree to comply with 1) the terms and conditions of participation noted in the manual,<br>and 2) MDHHS's policies and procedures for the Medical Assistance Program contained in the manual, provider bulletins and other program notifications.                                                                                                    |
|     | 7.1 agree to comply with the provisions of 42 CFR 455.104, 42 CFR 455.105, 42 CFR 455.107 and Act No. 280 of the Public Acts of 1939, as amended, which state the conditions and requirements under which participation in the Medical Assistance Progra is allowed.                                                                                                    |
|     | 8. I agree to comply with the requirements of Section 6032 of the Deficit Reduction Act of 2005, codified at section 1902 (a)(68) of the Social Security Act which relates to the conditions and requirements of "Employee Education About False Claims Recover                                                                                                    |
|     | 9.1 agree that, upon request and at a reasonable time and place, I will allow authorized state or federal government agents to inspect, copy, and/or take any records I maintain pertaining to the delivery of goods and services to, or on behalf of, a Medical Assistance Program beneficiary. These records also include any service contract(s) I have with any billing agent/service or service bureau, billing consultant, or other healthcare provider.                                                                                                    |
|     | 10. I agree to include a clause in any contract I enter into which allows authorized state or federal government agents access to the subcontractor's accounting records and other documents needed to verify the nature and extent of costs and services furnishe under the contract.                                                                                                    |
|     | 11. I understand that payment for services billed under my National Provider Identifier (NPI) number will be made directly to me, unless Item 20 (below) applies.                                                                                                    |
|     | 12. I am not currently suspended, terminated, or excluded from the Medical Assistance Program by any state or by the U.S. Department of Health and Human Services.                                                                                                    |
|     | 13.1 agree to comply with all policies and procedures of the Medical Assistance Program when billing for services rendered. I also agree that disputed claims, including overpayments, may be adjudicated in administrative proceedings convened under Act No.<br>280 of the Public Acts of 1939, as amended, or in a court of competent jurisdiction. I further agree to reimburse the Medical Assistance Program for all overpayments, and I acknowledge that the Medicaid Audit System, which uses random sampling, is a<br>reliable and acceptable method for determining such overpayments.                                                                                                    |
|     | 14. I agree to comply with the privacy and confidentiality provisions of any applicable laws governing the use and disclosure of protected health information, including the privacy regulations adopted by the U.S. Department of Health and Human Services und the Health Insurance Portability and Accountability Act of 1996 (HIPAA), and Public Acts 104-191 (45 CFR Parts 160 and 164, Subparts A and E). I also agree to comply with the HIPAA security regulations, as applicable, for electronic protected health information by the compliance date, which is currently April 21, 2005 (45 CFR Parts 160 and 164, Subparts A and C). If I am an electronic biller, I will abide by the Trading Partner Provision Section of this Agreement, and the HIPAA regulations regarding electronic transactions and code sets, as applicable (45 CFR Parts 160 and 162). |
|     | 15. This Agreement shall be governed by the laws of the State of Michigan and applicable federal law including, but not limited to, the Health Insurance Portability and Accountability Act of 1996 (HIPAA).                                                                                                    |
|     | 16. The provisions of this Agreement are severable. If any provision is held or declared to be illegal, invalid or unenforceable, the remainder of the Agreement will continue in full force and effect as though the illegal, invalid or unenforceable provision had not been contained in this Agreement.                                                                                                    |
|     | 17. Failure or delay on the part of either party to exercise any right, power, privilege, or remedy in this Agreement will not constitute a waiver. No provision of this Agreement may be waived by either party except in writing and signed by an authorized                                                                                                    |

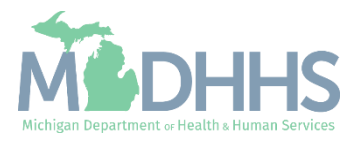

- Check the box at the end to agree to the Terms and Conditions.
- Click Submit for Modification.

| CHAMPS               | K My Inbox ▼ Provider ▼ Claims ▼ Member ▼ TPL ▼ PA ▼                                                                                                    |                                                                                                    |                                                                                                    | :                               |
|----------------------|----------------------------------------------------------------------------------------------------|----------------------------------------------------------------------------------------------------|----------------------------------------------------------------------------------------------------|---------------------------------|
| 1                    | 👻 > Last Login: 09 JAN, 2024 12:07 PM 🕒 Note Pad 📿 External Links 🗸 🖈                                                                                                    | My Favorites 🕶                                                                                                    | 🖨 Print                                                                                                    | Help                            |
| > Provider Portal >  | Sroup Modification                                                                                                    |                                                                                                    |                                                                                                    |                                 |
| PI:                  | Name                                                                                                    |                                                                                                    |                                                                                                    |                                 |
| Close 🕒 Subm         | bmit for Modification                                                                                                    |                                                                                                    |                                                                                                    |                                 |
| Final Sub            | ubmission                                                                                                    |                                                                                                    |                                                                                                    | ^                               |
| Medical A            | Assistance Provider Enrollment & Trading Partner Agreement - Conditions                                                                                                    |                                                                                                    |                                                                                                    | ^                               |
| 4                    | 4. Proper Receipt and Verification for Transactions.<br>Upon proper receipt of any ANSI ASC X12N Standard Transaction, the receiving party shall promptly and properly transmit a functional acknowledgement in return, unless otherwise specified. The functional and interch<br>accepted and reviewed, when applicable, to confirm the receipt of a Transaction. The ability to send or receive functional acknowledgements is applicable only to ANSI ASC X12N Standard Transactions. Additionally, MI<br>Transactions must be accepted and reviewed, when appropriate, to obtain MDHHS's response to specific inbound Transactions. The acknowledging party does not attest to the accuracy of the data contained in the tran<br>receipt of the transmission.                                                                                                    | iange acknowledger<br>DHHS originated ou<br>nsmission; rather, it                                                                             | ments must b<br>utbound<br>only confirms                                                                                                    | ie<br>\$                        |
| e                    | <ul> <li>Institute on in part, as a resurt of an act or God, war, civit disturbance, court order, light, of the Trading Partner or to any other person or entity in connection with MDHHS's responsibilities under this Agreement shall be to reprocess information supplied by the Trading Partner or duplicate information Partner upon MDHHS's request which shall be the sole remedy against MDHHS for claimed damage or injury of any nature. MDHHS shall not be liable for any indirect, special, or consequential damages arising out of a the EDI services MDHHS provides to the Trading Partner. MDHHS assumes no responsibility for claims preparation, review, information accuracy, pricing, adjudication, payment, adjustment, accounting, reconciliation or transmitted for delivery to other third partner grees to defend, indemnify, and hold harmless MDHHS, its Trading Partners, officers, agents, employees, assigns and successors from and again actions, including all costs and reasonable attorney fees, arising out of electronic Transactions the Trading Partner system and successors.</li> <li>All Standard Transactions, as defined by HIPAA, will be conducted by the parties using only code sets, data elements, and formats specified by the Transactions Rules and instructions in the MDHHS Companion Guides.</li> </ul> | an an conditioning. M<br>from a backup supp<br>any access, use, or<br>ir any other matter n<br>inst any and all clain<br>s. The parties agree | related to the original states and the states of the states of the state | rading<br>upon,<br>claims<br>nd |
|                      | conducting Standard Transactions, they will not change the definition, data condition, or use of a data element or segment in a standard, add data elements or segments to the maximum defined data set, use any code<br>"not used" in the standard's implementation specification or are not in the standard's implementation specification(s), or change the meaning or intent of the HIPAA standards implementation specifications.                                                                                                    | or data elements the                                                                                                    | iat are either r                                                                                                    | marked                          |
| 7                    | 7. Testing.<br>All new Trading Partners will cooperate with MDHHS upon request in testing processes prior to submission of production data. Existing Trading Partners will cooperate with MDHHS upon request in testing processes for<br>prior to submission of production files. MDHHS will notify the Trading Partner of the effective date for production data after successful testing.                                                                                                    | r any changes in su                                                                                                    | ubmission form                                                                                                    | nat                             |
| 8                    | 8. Data and Network Security.<br>The parties agree to use reasonable security measures to protect the integrity of data transmitted under this Agreement and to protect this data from unauthorized access. The Trading Partner shall comply with MDHHS<br>requirements, which may change from time to time and as may be required by the HIPAA security regulations.                                                                                                    | ំ data and network ៖                                                                                                    | security                                                                                                    |                                 |
| 9                    | 9. Automatic Amendment for Regulatory Compliance.<br>This Agreement will automatically be amended to comply with any final regulation or amendment to a final regulation adopted by the U.S. Department of Health and Human Services concerning the subject matter of this the final regulation or amendment.                                                                                                    | s Agreement upon th                                                                                                    | he effective d                                                                                                    | ate of                          |
| 10                   | 10. Miscellaneous.<br>Provisions 3 and 8 shall survive termination of this Agreement.                                                                                                    |                                                                                                    |                                                                                                    |                                 |
|                      | The Trading Partner will notify MDHHS of any changes in trading partner information supplied including, but not limited to, the name of the service bureau, billing service, recipient of remittance file, or provider code at le effective date of such change.                                                                                                    | east 30 calendar daı                                                                                                    | iys prior to the                                                                                                    | 3                               |
| <mark>⊡</mark> By ch | checking this, I certify that I have read and that I agree and accept the enrollment conditions in the Medical Assistance Provider Enrollmen<br>Agreement.                                                                                                    | nt & Trading                                                                                                    | Partner                                                                                                    |                                 |

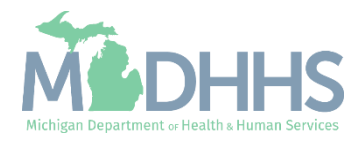

- Step 14 is now complete, and the modification has been submitted to the State for review and approval.
- Click Close to return to My Inbox.

Refer to the <u>Provider Enrollment</u> <u>website</u> for complete enrollment instructions based on enrollment type.

| CHAMPS                                                                                                    | /lember▼ TPL▼ PA▼                                        |                                                                    |                                                      |                                              |                      |                  |             |            |
|----------------------------------------------------------------------------------------------------|----------------------------------------------------------|--------------------------------------------------------------------|------------------------------------------------------|----------------------------------------------|----------------------|------------------|-------------|------------|
| Last Login: 09 JAN, 2024 12:07 PM                                                                                                    |                                                          |                                                                    |                                                      | hote Pad                                     | 😔 External Links 🕶   | ★ My Favorites → | 🚔 Print     | <b>9</b> H |
| Provider Portal > Group Modification                                                                                                    |                                                          |                                                                    |                                                      |                                              |                      |                  |             |            |
| 1:                                                                                                    |                                                          | Name:                                                              |                                                      |                                              |                      |                  |             |            |
| Close Undo Update                                                                                                    |                                                          |                                                                    |                                                      |                                              |                      |                  |             |            |
| n Medification Degraat has been submitted for State review. Detur                                                                                                    | n én lann én érank élan nénérin                          |                                                                    |                                                      |                                              |                      |                  |             |            |
| e mounication request has been submitted for state review. Return                                                                                                    | to here to track the status (                            | or your request. X                                                 |                                                      |                                              |                      |                  |             |            |
| View/Update Provider Data - Group Practice                                                                                                    |                                                          |                                                                    |                                                      |                                              |                      |                  |             |            |
|                                                                                                    |                                                          |                                                                    |                                                      | Business Proce                               | ss Wizard - Provider | Data Modificati  | on (Group P | ractic     |
| Step                                                                                                    | Required                                                 | Last Modification Date                                             | Last Review Date                                     | Status                                       | Modification Statu   | us               | Step Remark |            |
| Step 1: Provider Basic Information                                                                                                    | Required                                                 | 01/04/2023                                                         | 01/04/2023                                           | Complete                                     |                      |                  |             |            |
| Step 2: Locations                                                                                                    | Required                                                 | 01/04/2023                                                         | 01/04/2023                                           | Complete                                     |                      |                  |             |            |
| Step 3: Specialties                                                                                                    | Required                                                 | 01/04/2023                                                         | 01/04/2023                                           | Complete                                     |                      |                  |             |            |
| Step 4: Associate Billing Provider/Other Associations                                                                                                    | Optional                                                 | 01/04/2023                                                         | 01/04/2023                                           | Complete                                     |                      |                  |             |            |
| Step 5: Mode of Claim Submission/EDI Exchange                                                                                                    | Required                                                 | 01/09/2024                                                         | 01/04/2023                                           | Complete                                     | In Review            |                  |             |            |
| Step 6: Associate Billing Agent                                                                                                    | Required                                                 | 01/10/2024                                                         | 01/04/2023                                           | Complete                                     | In Review            |                  |             |            |
| Step 7: Provider Controlling Interest/Ownership Details                                                                                                    | Required                                                 | 01/04/2023                                                         | 01/04/2023                                           | Complete                                     |                      |                  |             |            |
| Step 8: Taxonomy Details                                                                                                    | Required                                                 | 01/04/2023                                                         | 01/04/2023                                           | Complete                                     |                      |                  |             |            |
|                                                                                                    | Ontional                                                 | 01/04/2023                                                         | 01/04/2023                                           | Complete                                     |                      |                  |             |            |
| Step 9: Associate MCO Plan                                                                                                    | Optional                                                 |                                                                    |                                                      |                                              |                      |                  |             |            |
| Step 9: Associate MCO Plan Step 10: View Servicing Provider Details                                                                                                    | Optional                                                 | 01/04/2023                                                         | 01/04/2023                                           | Complete                                     |                      |                  |             |            |
| Step 9: Associate MCO Plan Step 10: View Servicing Provider Details Step 11: 835/ERA Enrollment Form                                                                                                    | Optional<br>Required                                     | 01/04/2023<br>01/10/2024                                           | 01/04/2023<br>01/04/2023                             | Complete<br>Complete                         | In Review            |                  |             |            |
| Step 9: Associate MCO Plan Step 10: View Servicing Provider Details Step 11: 835/ERA Enrollment Form Step 12: Upload Documents                                                                          | Optional<br>Optional<br>Required<br>Optional             | 01/04/2023<br>01/10/2024<br>01/04/2023                             | 01/04/2023<br>01/04/2023<br>01/04/2023               | Complete<br>Complete<br>Complete             | In Review            |                  |             |            |
| Step 9: Associate MCO Plan         Step 10: View Servicing Provider Details         Step 11: 835/ERA Enrollment Form         Step 12: Upload Documents         Step 13: Complete Modification Checklist | Optional<br>Optional<br>Required<br>Optional<br>Required | 01/04/2023<br>01/10/2024<br>01/04/2023<br>01/04/2023<br>01/10/2024 | 01/04/2023<br>01/04/2023<br>01/04/2023<br>01/04/2023 | Complete<br>Complete<br>Complete<br>Complete | In Review            |                  |             |            |

(Note: Optional steps may show as incomplete if you chose not to complete them. This is ok.)

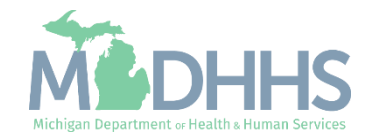

## Billing Agent Resources

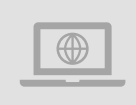

**MDHHS Trading Partners website:** <u>www.michigan.gov/mdhhs/doing-</u> <u>business/providers/tradingpartners/howtobecome</u>

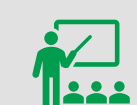

We continue to update our Provider Resources:

Forms

HIPAA Companion GuidesListserv InstructionsProvider AlertsMedicaid Provider Training Sessions

Electronic Signature Agreement Cover Sheet (MDHHS-5405)

Electronic Signature Agreement (DCH-1401)

Email domain requests to: <u>MDHHS-</u> <u>DomainRequests@michigan.gov</u>.

Electronic File Help

Electronic file (5475,5414,4952) and 835/ERA inquiries: <u>Automatedbilling@Michigan.gov</u>

Encounter file inquiries (5476): MDHHSEncounterData@Michigan.gov

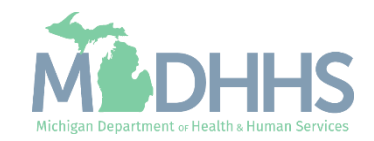